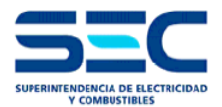

# MANUAL DEL USUARIO PLATAFORMA DE AUTORIZACIÓN DE PRODUCTOS FOTOVOLTAICOS

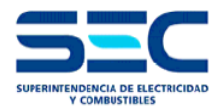

# Índice

| Índice2                                                                                                    |
|----------------------------------------------------------------------------------------------------|
| 1 INTRODUCCIÓN                                                                                                 |
| 2 INGRESO AL SISTEMA                                                                                           |
| 2.1 Módulo de acceso al sistema4                                                                               |
| 2.2 Perfil del Solicitante5                                                                                    |
| 2.3 Módulo de registro al sistema6                                                                             |
| 2.4 Módulo de recuperación de la contraseña8                                                                   |
| 3 INTERFAZ DE USUARIO                                                                                          |
| 3.1 Menú "Inicio"                                                                                              |
| 3.2 Ingresar "Nueva Solicitud "de Autorización de Productos para Módulos<br>Fotovoltaicos                      |
| 3.3 Ingresar "Nueva Solicitud" de Autorización de Productos para convertidores<br>(inversor o microinversor)14 |
| 4 FUNCIONES SEC                                                                                                |
| 4.1 Mantenedores                                                                                               |
| 4.2 Reportes                                                                                                   |
| 5 CONSULTAS DEL TRÁMITE Y CONSULTAS TÉCNICAS                                                                   |
| 5.1 Para consultas del tipo técnico, debe ingresarlas al siguiente link:                                       |

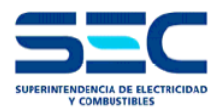

## 1.- INTRODUCCIÓN

Teniendo presente los riesgos para la seguridad de las personas y la continuidad de suministro que pueden desencadenarse por unidades y componentes de las fuentes de generación residencial cuando no cumplen ciertos atributos técnicos de seguridad y calidad, el Ministerio de Energía, mediante Resolución N° 42, de fecha 10 de Septiembre de 2014, estimó como indispensable someter a certificación determinados productos. Atendidas las exigencias procedimentales y las condiciones operacionales para la entrada en régimen de los mecanismos de certificación, se tornó indispensable establecer una medida transitoria mientras no entraran en vigencia los protocolos respectivos, la cual fue instruida por esta Superintendencia mediante la Resolución Exenta N° 5308 de fecha 06 de octubre de 2014 y posteriormente modificada mediante la Resolución Exenta N° 12438, del 23 de febrero de 2016

Que, con el objeto de hacer más eficiente el proceso de Autorización de Productos Fotovoltaicos, e integrarlo al proceso de declaración de puesta en servicio en línea (TE-4) la Superintendencia de Electricidad y Combustibles ha elaborado una plataforma de Autorización de Productos Fotovoltaicos acogidos a la ley 20.571. Esta plataforma permitirá realizar todas las Solicitudes y comunicaciones entre los ciudadanos o empresas y la SEC, agilizando los procesos fiscalización sobre estos por parte de la superintendencia.

Esto contribuirá a que se logre un mejor cumplimiento de los plazos y otros requerimientos establecidos en la Ley.

#### Preámbulo

Este manual tiene por objeto orientar a los usuarios o empresas en la utilización de la plataforma de Autorización de Productos Fotovoltaicos por medios electrónicos, con la finalidad de que sea una ayuda para los usuarios y que puedan efectuar sus solicitudes sin errores.

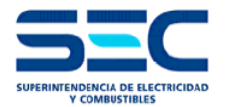

## 2.- INGRESO AL SISTEMA

La siguiente imagen es la pantalla principal de la plataforma

| Productos TE4 |             | Registro | Recuperar Contraseña |
|---------------|-------------|----------|----------------------|
|               |             |          |                      |
|               | Ingreso     |          |                      |
|               | Solicitante |          |                      |
|               |             |          |                      |
|               | Password    |          |                      |
|               | Enviar      |          |                      |

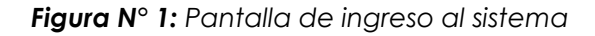

#### 2.1.- Módulo de acceso al sistema

#### El módulo de acceso al sistema está compuesto por los siguientes perfiles:

- Solicitante: Perfil de acceso para el usuario "Solicitante", ya sea a este una persona natural o jurídica que desea iniciar una Solicitud de Autorización de Productos bajo la Resolución Exenta emitida por SEC N°12438, de fecha 23.02.2016.
- SEC: Perfil de acceso para la SEC en su rol de administrador y auditor, que permite verificar el estado de todas las solicitudes ingresadas (Global o individualmente) para verificar el cumplimiento de la normativa vigente, así como el estado histórico de los procesos de solicitud de autorización de productos fotovoltaicos.
- Analista: Perfil de acceso para la SEC en su rol de administrador, que le permite verificar el estado de todas las solicitudes de autorización de productos fotovoltaicos (Global o individualmente)

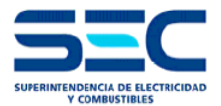

#### 2.2.- Perfil del Solicitante

En la siguiente imagen se visualiza la página principal del solicitante

| ngre | eso         |   |
|------|-------------|---|
| ***  | Solicitante | • |
| 1    | Rut         |   |
|      | Password    |   |
|      | Enviar      |   |
|      | Enviar      |   |

Figura N°2: Pantalla de ingreso del usuario

#### Rut

Ingrese su RUT registrado en el sistema en este campo, con o sin puntos y guiones (El sistema ignora la puntación para comprobar el ingreso) **es necesario ingresar el dígito verificador del RUT**.

## Contraseña (Password)

Este campo permite el ingreso de una contraseña que quedará asociada a su perfil para posteriores ingresos.

#### Botón de acceso al sistema

Una vez rellenados los campos "**RUT**" y "**Contraseña**", pulse el botón de acceso al sistema para ingresar a la interfaz de usuario.

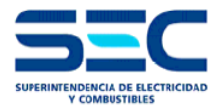

#### 2.3.- Módulo de registro al sistema

Si es primera vez que está ingresando al sistema, debe utilizar este módulo para registrar su cuenta. Este paso es válido sólo para el perfil de usuario de tipo "**solicitante**" dado que tanto los perfiles "**SEC**" como "**ANALISTA**" son generados y entregados internamente debido a su carácter de tipo único y confidencial.

Una vez oprimido el botón "Registro" se accederá a la siguiente interfaz:

| Registro             |                             |
|----------------------|-----------------------------|
| DUT                  |                             |
| KUI                  | Rut                         |
| Nombres              | Nombres                     |
| Apellidos            | Apellidos                   |
| E-mail               | Email                       |
| Dirección            | direccion                   |
| Contraseña           | *****                       |
| Confirmar contraseña | *****                       |
|                      | 🕑 ¿Pertenece a una empresa? |
| Rut Representante    |                             |
| Legal                |                             |
| Rut Empresa          |                             |
| Nombre Empresa       |                             |
| Dirección Empresa    |                             |
| Teléfono Empresa     |                             |
| Captcha              | a magha                     |
|                      |                             |
|                      |                             |
|                      | Enviar                      |

Figura N° 3: Pantalla de registro al sistema

La interfaz de registro de sistema está compuesta de los siguientes campos:

- **RUT**: Ingrese su RUT completo, con o sin puntos o guiones. Si debe poseer el digito verificador.
- **Nombres**: En este campo ingrese su nombre completo.
- Apellidos: En este campo ingrese sus dos apellidos.

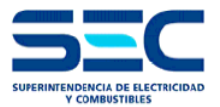

- **Email**: Ingrese un Email válido en este campo, a fin de poder recibir las notificaciones de la respuesta a su Solicitud de Autorización de Productos Fotovoltaicos
- Dirección: ingrese dirección del Solicitante
- **Contraseña**: Ingrese una contraseña para su uso personal en la plataforma, esta contraseña debe poseer como máximo una longitud de 6 caracteres, sin espacios ni símbolos, y debe contener letras y números
- **Repetir contraseña**: Vuelva a ingresar la misma contraseña utilizada en el campo "Contraseña" a fin de evitar errores de tipeo.
- •
- Pertenece a una Empresa: Marque este campo si Ud. Pertenece a una empresa
- **RUT**: Ingrese su RUT completo, con o sin puntos o guiones. Debe ingresar el dígito verificador.
- Nombre empresa: En este campo ingrese nombre de empresa registrada en el Servicio de Impuestos Internos (SII)
- Dirección empresa: ingrese dirección de la empresa Solicitante
- Teléfono empresa: Ingrese N° de teléfono de la empresa Solicitante
- **RUT Representante Legal:** Ingrese RUT completo, con o sin puntos o guiones del Representante Legal
- Ingresar el código: Ingrese el código mostrado en pantalla para verificar que la solicitud de registro está siendo realizada por una persona y no por un programa de registro o Spam (BOT). Puede generar nuevos códigos de registro en caso de error o problemas de lectura

Una vez haya llenado todos estos campos, presione el botón "Enviar" para guardar su registro

Finalmente aparecerá una pantalla indicando que su solicitud de registro es exitosa.

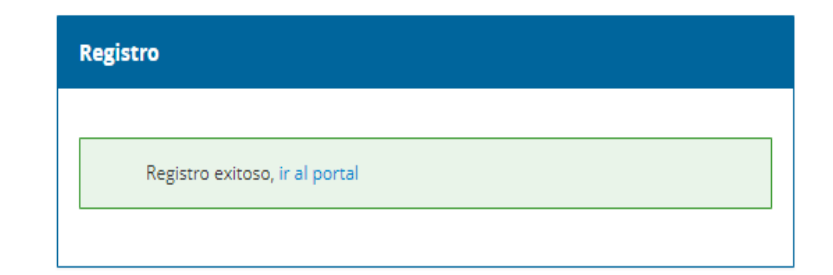

Figura N° 4: Pantalla de solicitud de registro

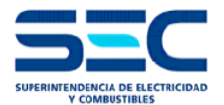

#### 2.4.- Módulo de recuperación de la contraseña

Este módulo nos permitirá recuperar una contraseña perdida u olvidada. Para realizarlo, es necesario dirigirse a "Recuperar contraseña"

| Productos TE4 |             | Registro | Recuperar Contraseña |
|---------------|-------------|----------|----------------------|
|               |             |          |                      |
|               | Ingreso     |          |                      |
|               | Solicitante |          |                      |
|               | 2 Rut       |          |                      |
|               | Password    |          |                      |
|               | Enviar      |          |                      |
|               |             |          |                      |

Figura N° 5: Pantalla de recuperación de contraseña

Para realizarlo, es necesario completar los campos del siguiente formulario:

| Recuperar Contro | aseña           |     |
|------------------|-----------------|-----|
| Rut Solicitante  |                 |     |
| Captcha          | ° b <u>3fr2</u> |     |
|                  | Env             | iar |

Figura N° 6: Pantalla de recuperación de contraseña

**RUT Solicitante**: Ingrese su RUT completo, con o sin puntos o guiones. Si debe poseer el digito verificador

**Código de verificación (Captcha)**: Ingrese el código de verificación mostrado en pantalla, para confirmar su solicitud y evitar el uso de programas automáticos de registro (Bots).

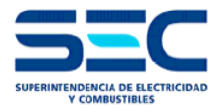

Una vez completados estos campos, oprima el botón "Enviar" para cursar su solicitud de recuperación de contraseña.

El sistema responderá con la siguiente pantalla en caso de haber realizado el proceso exitosamente

| Recuperar Contraseña                                     |  |  |  |  |  |
|----------------------------------------------------------|--|--|--|--|--|
|                                                          |  |  |  |  |  |
| Un mail le será enviado en breves momentos, ir al portal |  |  |  |  |  |
|                                                          |  |  |  |  |  |

Figura N°7 : Pantalla de recuperación de contraseña

Luego, proceda a revisar su dirección de email previamente usada en el registro de usuario para finalizar la recuperación de la contraseña.

## 3.- INTERFAZ DE USUARIO

A continuación, se muestra una captura de la pantalla principal con la interfaz de usuario.

|          | tos TE4      |                 |                     |               | gus ol Salir |
|----------|--------------|-----------------|---------------------|---------------|--------------|
| Inicio > | Solicitudes  |                 |                     |               |              |
|          | N° Solicitud | Fecha Solicitud | Tipo Producto       | Estado        |              |
|          | 1049         | 2019-03-13      | CONVERTIDOR         | AUTORIZADO    | Q            |
|          | 1048         | 2019-03-13      | CONVERTIDOR         | AUTORIZADO    | Q            |
|          | 1047         | 2019-03-13      | MODULO FOTOVOLTAICO | RECHAZADO     | Q            |
|          | 1045         | 2019-03-13      | CONVERTIDOR         | EN EVALUACION | Q            |
|          | 1044         | 2019-03-13      | MODULO FOTOVOLTAICO | EN EVALUACION | Q            |
|          | 1043         | 2019-03-13      | CONVERTIDOR         | EN EVALUACION | Q            |
|          | 1042         | 2019-03-13      | MODULO FOTOVOLTAICO | EN EVALUACION | Q            |
|          | 1041         | 2019-03-13      | MODULO FOTOVOLTAICO | EN EVALUACION | Q            |
|          | 1040         | 2019-03-13      | MODULO FOTOVOLTAICO | EN EVALUACION | Q            |
|          | 1039         | 2019-03-13      | CONVERTIDOR         | EN EVALUACION | Q            |
|          |              |                 |                     | Previous 1    | 2 Next       |

Figura N°8 : Pantalla principal del usuario

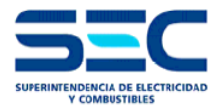

#### En el panel de la izquierda tenemos las siguientes opciones disponibles:

#### 3.1.- Menú "Inicio"

Este panel es la interfaz general del programa, permitiendo una "vista rápida" a los estados de las solicitudes de Autorizaciones de Productos Fotovoltaicos.

**3.2.- Ingresar "Nueva Solicitud "de Autorización de Productos para Módulos Fotovoltaicos** Esta primera sección permite ingresar una nueva solicitud de información.

La vista de esta sección es la siguiente

|                   | ctos TE4                                  | Salir                       |
|-------------------|-------------------------------------------|-----------------------------|
| Inicio            | Nueva Solicitud Autorización de Productos |                             |
| Nueva Solicitud > | Tipo Producto *                           |                             |
|                   | País Fabricación *                        |                             |
|                   | Agregar                                   |                             |
|                   |                                           |                             |
|                   |                                           | < Previo Siguiente Cancelar |

Figura N°9: Pantalla para ingresar una solicitud

#### **Datos Generales**

#### Tipo de Producto

Primero, seleccione el Tipo de Producto (por ejemplo modulo Fotovoltaico) para la cual desee realizar esta solicitud.

Marca Ingrese Marca del Producto para la cual desee realizar esta solicitud

#### País de Fabricación

ingrese País de fabricación del producto para la cual desee realizar esta solicitud

En la segunda sección debe ingresar los antecedentes técnicos del producto.

La vista de esta sección es la siguiente

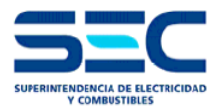

|                   | os TE | <b>4</b> |                      |                 |             |               |           |           |          |             | gus o   | ıl Salir |
|-------------------|-------|----------|----------------------|-----------------|-------------|---------------|-----------|-----------|----------|-------------|---------|----------|
| Inicio            | Nu    | ieva So  | olicitud Autoriz     | zación de P     | roducto     | )S            |           |           |          |             |         |          |
| Nueva Solicitud > |       |          |                      |                 |             |               |           |           |          | Agregar     | registr | os       |
|                   | #     | Modelo   | Potencia Máxima [kW] | Rendimiento [%] | Voltaje [V] | Corriente [A] | N° Celdas | Peso [kg] | Dimensio | nes [mm]    |         |          |
|                   | 1     |          |                      |                 |             |               |           |           |          |             | Ø       | 0        |
|                   | 2     |          |                      |                 |             |               |           |           |          |             | Ø       | 0        |
|                   | 3     |          |                      |                 |             |               |           |           |          |             | Ø       | 0        |
|                   | 4     |          |                      |                 |             |               |           |           |          |             | Ø       | 0        |
|                   | 5     |          |                      |                 |             |               |           |           |          |             | Ø       | 0        |
|                   |       |          |                      |                 |             |               |           |           | < Previo | 5iguiente > | Canc    | elar     |

Figura N°10 : Pantalla para ingresar antecedentes técnicos

Posibilidad de ingresar antecedentes técnicos del producto de acuerdo a la Resolución Exenta N° 12438 de fecha 23.02.2016.

| 0 | (Ingresar antecedentes técnicos) |
|---|----------------------------------|
|---|----------------------------------|

| Modelo Módulo FV |                        |                                                                                                    |
|------------------|------------------------|----------------------------------------------------------------------------------------------------|
| Modelo           |                        | Potencia Máxima [kW]                                                                                               |
| Rendimiento [%]  | Voltaje [Volt]         | Corriente [A]                                                                                                    |
| N° Celdas        | Peso [kg]              | Dimensiones [mm]                                                                                                   |
| Tipo Producto    | Apto para Zona costera | Zona Costera: En caso de<br>afirmación adjuntar<br>documento que acredite dicha<br>situación en el paso siguiente. |
|                  |                        | Cerrar Agregar                                                                                                    |

Figura N°11 : Pantalla para registrar antecedentes técnicos

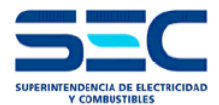

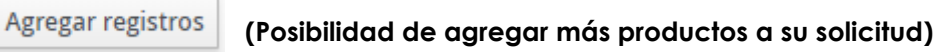

0

(Posibilidad de quitar productos a su solicitud)

En la tercera sección debe ingresar la documentación y certificaciones del producto.

La vista de esta sección es la siguiente

| Produ             | ctos TE4                                                                                             |                         |                        | aaaaaa ooooo | Salir |
|-------------------|----------------------------------------------------------------------------------------------------|-------------------------|------------------------|--------------|-------|
| Inicio            | Nueva Solicitud Autorizació                                                                          | ón de Productos         |                        |              |       |
| Nueva Solicitud > | Ficha Técnica<br>Seleccionar archivo No se eligió archivo                                            |                         |                        |              |       |
|                   | Norma IEC 61730<br>Seleccionar archivo No se eligió archivo                                          | Certificador Agregar    | Vencimiento yyyy-mm-dd | N° Documento |       |
|                   | Norma IEC 61215 o IEC 61646<br>Seleccionar archivo No se eligió archivo                              | Certificador            | Vencimiento yyyy-mm-dd | N° Documento |       |
|                   | Acreditación Emisor Cert. Norma IEC 61730<br>Seleccionar archivo No se eligió archivo                | Acreditador Agregar     | Nº Documento           |              |       |
|                   | Acreditación Emisor Cert. Norma IEC 61215 o<br>IEC 61646<br>Seleccionar archivo No se eligió archivo | Acreditador             | Nº Documento           |              |       |
|                   | Otro documento (opcional)<br>Seleccionar archivo No se eligió archivo                                | N° Documento (opcional) |                        |              |       |

Figura N°12 : Pantalla para ingresar documentación y certificaciones del producto

#### Archivos Adjuntos (Módulos Fotovoltaicos)

Ingrese los siguientes archivos para completar su solicitud.

#### Ficha Técnica

Adjunte en este campo ficha técnica del producto en donde especifique:

- Potencia Máxima (Kilowatts).
- Rendimiento en %.
- Voltaje en el punto de máxima potencia (Vmp).
- Corriente de corto circuito (Isc).
- Número de Celdas.
- Peso del módulo fotovoltaico.
- Dimensiones.

(Campo obligatorio para poder cursar una solicitud).

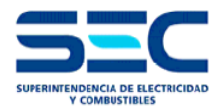

## Certificado IEC 61730

Adjunte en este campo Certificado que acredite que los Módulos Fotovoltaicos cumplen con todos los ensayos y procedimientos establecidos en las normas IEC 61730. (Campo obligatorio para poder cursar una solicitud).

## Certificado IEC 61215 o IEC 61646

Adjunte en este campo Certificado que acredite que los Módulos Fotovoltaicos cumplen con todos los ensayos y procedimientos establecidos en las normas IEC 61215 O IEC 61646. (Campo obligatorio para poder cursar una solicitud).

## Certificado de Acreditación IEC 61730

Ingrese en este campo un documento emitido por Organismos que se encuentren acreditados por miembros signatarios del acuerdo multilateral de reconocimiento del Foro Internacional de Acreditación (IAF: International Accreditation Forum). (Campo obligatorio para poder cursar una solicitud).

## Certificado de Acreditación IEC 61215 o IEC 61646

Ingrese en este campo un documento emitido por Organismos que se encuentren acreditados por miembros signatarios del acuerdo multilateral de reconocimiento del Foro Internacional de Acreditación (IAF: International Accreditation Forum). (Campo obligatorio para poder cursar una solicitud).

#### Otros Documentos

Ingrese una carta firmada por el Representante Legal de la empresa o persona Natural Solicitando la autorización de Productos. (Campo obligatorio para poder cursar una solicitud).

El tamaño máximo de archivo para adjuntar es de diez megabytes (**10Mb**) y los tipos permitidos de archivos son:

- JPG
- PNG
- DOC
- DOCX
- PDF

Si desea cancelar la operación actual presione el botón "Cancelar".

Para cursar su solicitud, haga click en el botón "Enviar".

Finalmente, en su bandeja aparecerán las solicitudes que tenga realizadas y su estado en el sistema.

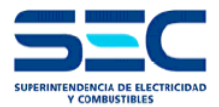

| Produ           | ctos TE4       |                 |                     |               | Salir |
|-----------------|----------------|-----------------|---------------------|---------------|-------|
| Inicio >        | Solicitude     | S               |                     |               |       |
| Nueva Solicitud | Show 10 v entr | ies             |                     |               |       |
|                 | N° Solicitud   | Fecha Solicitud | Tipo Producto       | Estado        |       |
|                 | 1025           | 2019-03-11      | MODULO FOTOVOLTAICO | EN EVALUACION | Q     |

Figura N°13 : Pantalla para revisar estado de las solicitudes

3.3.- Ingresar "Nueva Solicitud" de Autorización de Productos para convertidores (inversor o microinversor)

Esta primera sección permite ingresar una nueva solicitud de información.

La vista de esta sección es la siguiente:

|                   | ctos TE4                                  | Salir                         |
|-------------------|-------------------------------------------|-------------------------------|
| Inicio            | Nueva Solicitud Autorización de Productos |                               |
| Nueva Solicitud > | Tipo Producto * CONVERTIDOR               |                               |
|                   | Marca * <b>v</b><br>requerido Agregar     |                               |
|                   | País Fabricación * T<br>requerido Agregar |                               |
|                   |                                           | < Previo Siguiente > Cancelar |

Figura N°14 : Pantalla para ingresar una solicitud

## **Datos Generales**

#### Tipo de Producto

Primero, seleccione el Tipo de Producto (convertidor) para la cual desee realizar esta solicitud.

#### Subtipo de Producto

seleccione el Subtipo de Producto (inversor o microinversor) para la cual desee realizar esta solicitud.

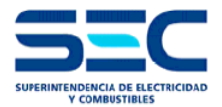

#### Marca

Z

Ingrese Marca del Producto para la cual desee realizar esta solicitud

#### País de Fabricación

ingrese País de fabricación del producto para la cual desee realizar esta solicitud

En la segunda sección debe ingresar los antecedentes técnicos del producto.

#### La vista de esta sección es la siguiente

|                   | ictos 1 | TE4      |                      |                 |           |                  |                      | gu          | s ol Sali |
|-------------------|---------|----------|----------------------|-----------------|-----------|------------------|----------------------|-------------|-----------|
| Inicio            | N       | ueva So  | licitud Autorizad    | ción de Produ   | ictos     |                  |                      |             |           |
| Nueva Solicitud > |         |          |                      |                 |           |                  | Ag                   | regar regis | tros      |
|                   | #       | * Modelo | Potencia Máxima [kW] | Rendimiento [%] | Peso [kg] | Dimensiones [mm] | Rango Voltaje [Volt] |             |           |
|                   | 1       |          |                      |                 |           |                  |                      | 8           | O         |
|                   | 2       |          |                      |                 |           |                  |                      | ľ           | 8         |
|                   | 3       |          |                      |                 |           |                  |                      | Ø           | 0         |
|                   | 4       |          |                      |                 |           |                  |                      | I           | 0         |
|                   | 5       |          |                      |                 |           |                  |                      | I           | 0         |
|                   |         |          |                      |                 |           |                  | < Previo Siguie      | nte > Cai   | ncelar    |

Figura N°15: Pantalla para ingresar antecedentes técnicos

Posibilidad de ingresar antecedentes técnicos del producto de acuerdo a la Resolución Exenta N° 12438 de SEC, de fecha 23.02.2016.

#### (Ingresar antecedentes técnicos)

| Modelo Convertidor      |                     |                      |
|-------------------------|---------------------|----------------------|
| Modelo                  |                     | Potencia Máxima [kW] |
| Rendimiento [%]         | Peso [kg]           | Dimensiones [mm]     |
| Rango Voltaje DC [Volt] | Perfil de Red Chile | ]                    |
|                         |                     | Cerrar Agregar       |

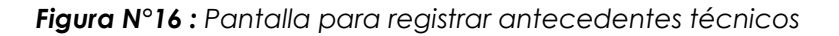

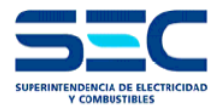

MANUAL DE PLATAFORMA DE AUTORIZACIÓN PRODUCTOS FOTOVOLTAICOS

| Agregar registros | (Posibilidad de | e agregar n | nás productos | a su solicitud) |
|-------------------|-----------------|-------------|---------------|-----------------|
|-------------------|-----------------|-------------|---------------|-----------------|

## (Posibilidad de quitar productos a su solicitud)

En la tercera sección debe ingresar la documentación y Certificaciones del producto.

La vista de esta sección es la siguiente

|                   | ctos TE4                                                                              |                                                                       |                                             | Salir                           |
|-------------------|---------------------------------------------------------------------------------------|-----------------------------------------------------------------------|---------------------------------------------|---------------------------------|
| Inicio            | Nueva Solicitud Autorizacio                                                           | ón de Productos                                                       |                                             |                                 |
| Nueva Solicitud > | Ficha Técnica<br>Seleccionar archivo No se eligió archivo                             | Anexo Nº1 (Res.Exe.Nº12438)<br>Seleccionar archivo No se eligió archi | Anexo N°2 (Res.Exe.I<br>Seleccionar archivo | №12438)<br>No se eligió archivo |
|                   | Norma IEC 62109<br>Seleccionar archivo No se eligió archivo                           | Certificador Agregar                                                  | Vencimiento yyyy-mm-dd                      | N° Documento                    |
|                   | Norma IEC 62116<br>Seleccionar archivo No se eligió archivo                           | Certificador •                                                        | Vencimiento yyyy-mm-dd                      | N° Documento                    |
|                   | Acreditación Emisor Cert. Norma IEC 62109<br>Seleccionar archivo No se eligió archivo | Acreditador Agregar                                                   | N° Documento                                |                                 |
|                   | Acreditación Emisor Cert. Norma IEC 62116<br>Seleccionar archivo No se eligió archivo | Acreditador                                                           | N° Documento                                |                                 |
|                   | Otro documento (opcional)<br>Seleccionar archivo No se eligió archivo                 | N° Documento (opcional)                                               |                                             |                                 |

Figura N°17: Pantalla para ingresar documentación y certificaciones del producto

#### Archivos Adjuntos (inversor o microinversor)

Ingrese los siguientes archivos para completar su solicitud.

## Ficha Técnica

Adjunte en este campo ficha técnica del producto en donde especifique:

- Rango voltaje DC de entrada (Volt).
- Potencia máxima de salida AC (Kilowatts).
- Rango de frecuencia AC de salida (Hz).
- Rendimiento máximo del inversor %.
- Peso del inversor.
- Dimensiones.

(Campo obligatorio para poder cursar una solicitud).

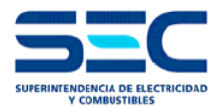

#### Certificado IEC 62109

Adjunte en este campo Certificado que acredite que los inversores o microinversores cumplen con todos los ensayos y procedimientos establecidos en las normas IEC 62109. (Campo obligatorio para poder cursar una solicitud).

#### Certificado IEC 62116

Adjunte en este campo Certificado que acredite que los inversores o microinversores cumplen con todos los ensayos y procedimientos establecidos en las normas IEC 62116. (Campo obligatorio para poder cursar una solicitud).

#### Certificado de Acreditación IEC 62109

Ingrese en este campo un documento emitido por Organismos que se encuentren acreditados por miembros signatarios del acuerdo multilateral de reconocimiento del Foro Internacional de Acreditación (IAF: International Accreditation Forum). (Campo obligatorio para poder cursar una solicitud).

#### Certificado de Acreditación IEC 62116

Ingrese en este campo un documento emitido por Organismos que se encuentren acreditados por miembros signatarios del acuerdo multilateral de reconocimiento del Foro Internacional de Acreditación (IAF: International Accreditation Forum). (Campo obligatorio para poder cursar una solicitud).

#### Anexo Nº1

Ingrese en este campo el Anexo Nº 1 que se indica en la Resolución Exenta Nº 12438 de fecha 23.02.2016. (Campo obligatorio para poder cursar una solicitud).

#### Anexo N°2

Ingrese en este campo el Anexo N° 2 que se indica en la Resolución Exenta N° 12438 de fecha 23.02.2016. (Campo obligatorio para poder cursar una solicitud).

#### Otros Documentos

Ingrese una carta firmada por el Representante Legal de la empresa o persona Natural Solicitando la autorización de Productos.

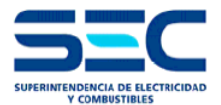

El tamaño máximo de archivo para adjuntar es de diez megabytes (**10Mb**) y los tipos permitidos de archivos son:

- JPG
- PNG
- DOC
- DOCX
- PDF

Si desea cancelar la operación actual presione el botón "Cancelar".

Para cursar su solicitud, haga click en el botón "Enviar".

Finalmente, en su bandeja aparecerán las solicitudes que tenga realizadas y su estado en el sistema

|          | ctos TE4       |                 |               |               | Salir |
|----------|----------------|-----------------|---------------|---------------|-------|
| Inicio > | Solicitude     | S               |               |               |       |
|          | Show 10 V entr | ies             |               |               |       |
|          | N° Solicitud   | Fecha Solicitud | Tipo Producto | Estado        |       |
|          | 1026           | 2019-03-11      | CONVERTIDOR   | EN EVALUACION | Q     |

Figura N°18 : Pantalla para revisar estado de las solicitudes

## 4.- FUNCIONES SEC

El perfil de usuario "SEC" posee la siguiente interfaz y ofrece las siguientes opciones:

| SEC Gestión de Productos TE4  |                                                    |                 |                     | 👗 JGD QA 150.55 G. I         |
|-------------------------------|----------------------------------------------------|-----------------|---------------------|------------------------------|
| Solicitudes Mantenedores      | Reportes                                           |                 |                     |                              |
| Home                          |                                                    |                 |                     |                              |
| Show 10 • entries             | Refresh                                            |                 |                     | Search:                      |
| Nº Solicitud 🗸                | Solicitante                                        | Fecha Solicitud | Tipo                | Estado :                     |
| 1026                          | 00000 00000                                        | 2019-03-11      | CONVERTIDOR         | EN EVALUACION                |
| 1025                          | 88888 00000                                        | 2019-03-11      | MODULO FOTOVOLTAICO | EN EVALUACION                |
| 1024                          | 00000 666666                                       | 2019-03-11      | CONVERTIDOR         | EN CONFIRMACION - AUTORIZADO |
| 1023                          | 00000 686688                                       | 2019-03-09      | CONVERTIDOR         | EN CONFIRMACION - RECHAZO    |
| 1022                          | 00000 00000                                        | 2019-03-09      | CONVERTIDOR         | AUTORIZADO                   |
| 1021                          | 00000 00000                                        | 2019-03-09      | CONVERTIDOR         | RECHAZADO                    |
| 1020                          | 88888 00000                                        | 2019-03-09      | MODULO FOTOVOLTAICO | AUTORIZADO                   |
| 1019                          | angelo manuel olivo pizarro                        | 2019-03-03      | CONVERTIDOR         | AUTORIZADO                   |
| 1018                          | angelo manuel olivo pizarro                        | 2019-03-08      | MODULO FOTOVOLTAICO | RECHAZADO                    |
| 1013                          | nmaes prueba gat1 solicitante sin empresa pater ga | 2019-03-04      | MODULO FOTOVOLTAICO | AUTORIZADO                   |
| Showing 1 to 10 of 20 entries |                                                    |                 |                     | Previous 1 2 Next            |

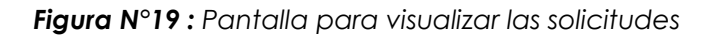

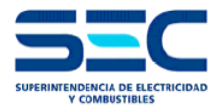

## 4.1.- Mantenedores

Permite editar y cargar productos ya autorizados por la SEC, a la Base de datos del TE-4.

| SEC Gestión de   | SEC Gestión de Productos TE4 |          |                                                                       |     |  |  |  |  |  |
|------------------|------------------------------|----------|-----------------------------------------------------------------------|-----|--|--|--|--|--|
| Solicitudes      | Mantenedores                 | Reportes |                                                                       |     |  |  |  |  |  |
| Upload File      |                              |          |                                                                       |     |  |  |  |  |  |
| Acreditador      |                              |          | VIOIUIOS FV / INVERSORES Seleccionar archivo No se eligió archivo Sul | mit |  |  |  |  |  |
| Certificador     |                              |          | Max. 10 MB                                                            |     |  |  |  |  |  |
| Esquema Conexió  | in                           |          |                                                                       |     |  |  |  |  |  |
| Marca Producto   |                              |          |                                                                       |     |  |  |  |  |  |
| Modelo Convertid | lor                          |          |                                                                       |     |  |  |  |  |  |
| Modelo Módulo F  | v                            |          |                                                                       |     |  |  |  |  |  |
| Pais             |                              |          |                                                                       |     |  |  |  |  |  |
| Resolución SEC   |                              |          |                                                                       |     |  |  |  |  |  |
| Subtipo Producto |                              |          |                                                                       |     |  |  |  |  |  |
| Tipo Inversor    |                              |          |                                                                       |     |  |  |  |  |  |
| Tipo Producto    |                              |          |                                                                       |     |  |  |  |  |  |

Figura N°20 : Pantalla para visualizar mantenedor de productos

#### 4.2.- Reportes

Permite descargar un listado de módulos fotovoltaicos y convertidores autorizados por SEC, además este reporte entrega un listado de usuarios registrados en la APP

Este listado, permite realizar la función de auditoría que es realizada por la SEC para dar cumplimiento a los plazos legales fijados para las respuestas a las solicitudes.

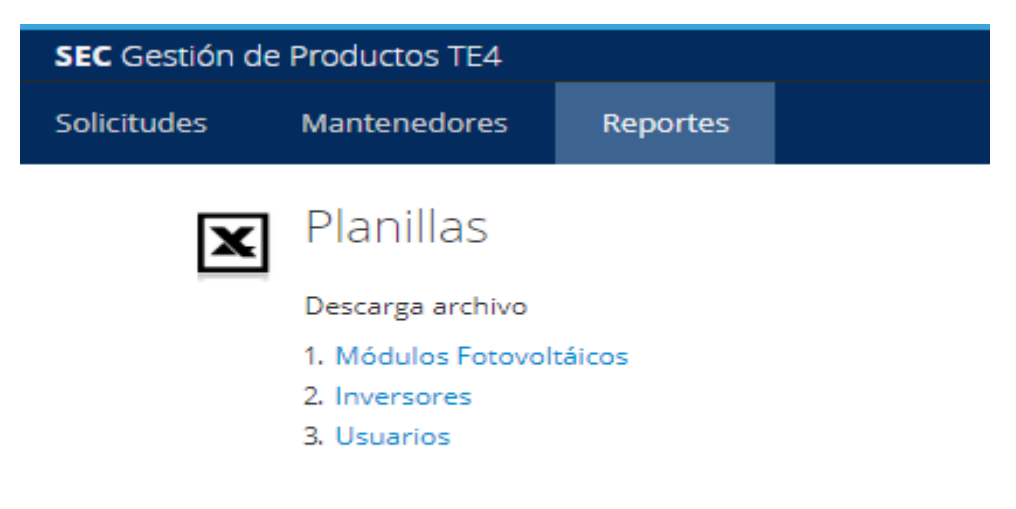

Figura N°21 : Pantalla para visualizar reportes de productos

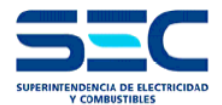

## 5.- CONSULTAS DEL TRÁMITE Y CONSULTAS TÉCNICAS

Para cualquier consulta que presente respecto a algún paso de la Plataforma de Autorización de Productos Fotovoltaicos puede consultar en el siguiente correo: <u>uernc@sec.cl</u>, escribiendo en el asunto del correo la glosa: "consulta sobre Plataforma Autorización de Productos Fotovoltaicos".

#### 5.1.- Para consultas del tipo técnico, debe ingresarlas al siguiente link:

#### https://sec.custhelp.com/app/ask\_consulta

Colocando en el ámbito: Electricidad

Tipo de atención: Consulta / Instalaciones / Eléctricas

#### Asunto: Consultas técnicas Plataforma de Autorización de Productos Fotovoltaicos

A continuación se deja una imagen de cómo realizar la consulta:

| SEC                                      | Atención cludadana | Inicio | Consultas                               | Reclamos        | Solicitudes      | Electro-Dependiente | Opciones de cuenta 👻 |
|------------------------------------------|--------------------|--------|-----------------------------------------|-----------------|------------------|---------------------|----------------------|
| Contác                                   | ctenos             |        |                                         |                 |                  |                     |                      |
| Consult<br><sup>Ámbito *</sup>           | as                 |        | Electricidad                            | 1               |                  |                     | •                    |
| Tipo de atenció                          | n*                 |        | Consultas<br>Instalacione<br>Eléctricas | es              |                  |                     | -                    |
| Asunto *                                 |                    |        | Consultas t                             | écnicas electro | omovilidad       |                     |                      |
| Describa su cor<br>(Máximo de caractere: | isulta<br>: 800) * |        |                                         |                 |                  |                     |                      |
| Medio de Respu                           | iesta *            |        |                                         |                 |                  |                     |                      |
| Adjuntar docum                           | ientos             |        | Seleccion                               | ar archivo Nir  | ngún archivo sel | eccionado           |                      |
|                                          |                    |        |                                         |                 |                  |                     |                      |

CONTINÚE...

Figura N°22 : Pantalla para ingresar consultas o reclamos